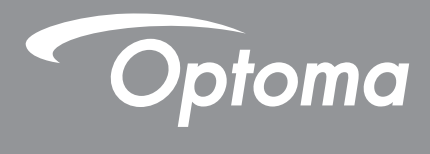

# DLP<sup>®</sup> 投影机

多媒体手册

# 初始设置

# 准备多媒体功能

步骤1:

安装USB Wi-Fi Dongle

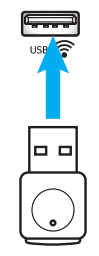

为了使用嵌入的HDcast Pro Device Wireless Projection,需要将USB Wi-Fi dongle安装到投影机背面的相应USB端口。 安装USB Wi-Fi dongle后,即可使用HDCast Pro Device Wireless Projection。

## 步骤2:

### 设置HDCast Pro

开始之前,请确保已将USB Wi-Fi dongle安装到贴有USB 奈标签的USB端口。 如果尚未安装USB Wi-Fi dongle,请 **在此停止**,返回到"*步骤1安装USB Wi-Fi Dongle*"。 安装完USB Wi-Fi dongle后,请转到**A**。

- A. 下载适用于Android和iOS的HDCast Pro: 扫描下面的二维码,从相应的应用商店下载App,或者在Apple App Store或Google Play Store中搜索 "HDCast Pro"。
- B. 下载适用于Windows 7/8.1/10和Mac OS X的HDCast Pro:

访问<u>http://www.optoma.com/hdcastpro</u>,或者扫描下面的二维码,以便从任何iOS或Android智能手机/平板电脑 - 或Windows或Mac电脑直接访问网页。

- C. 使用投影机键盘上的回动遥控器上的 (1),选择**网络显示**,以访问HDCast Pro主画面。在iOS、Android、 Windows或Mac OS X设备上打开HDCast Pro应用程序,选择HDCast Pro图标,然后从列表中选择HDCast Pro 例如: HDCastPro\_EF4F35F6)。 当出现"转到Wi-Fi设置"提示时,请选择确定。选择HDCastPro\_XXXXXXX,输入在投影机HDCast Pro主画面 中显示的密码,然后返回HDCast Pro App。如果出现提示,请从列表中选择HDCastPro\_XXXXXX。
- D. 将HDCast Pro连接到现有的Wi-Fi网络:

在HDCast Pro App中选择**会议控制>网络设置**。 选择Internet图标右侧的箭头。 从列表中选择要连接的现有Wi-Fi 网络。 出现提示时,输入Wi-Fi密码,然后选择**确定**。 一旦HDCast Pro连接到本地Wi-Fi网络,则不需要直接连接 到HDCast Pro。 只需关闭然后打开HDCast Pro App,选择HDCast Pro图标,然后从列表中选择HDCast Pro( 带有Wi-Fi路由器图标)。

- E. HDCast Pro的所有功能都可以通过HDCast Pro App进行访问。 想要镜像Android和Windows的屏幕? 只需选择"镜像关闭"以启用屏幕镜像(图标将从"镜像关闭"变为"镜像开启"-显示当前状态)。
- **F**. 有关访问HDCast Pro数据表、iOS App、Android App、Windows应用程序和Mac OS X应用程序的详细信息,请 访问<u>www.optoma.com/hdcastpro</u>。

iOS/Android App

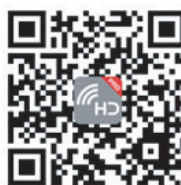

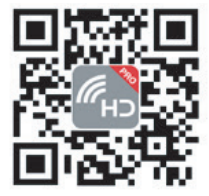

Windows/Mac应用程序和信息

YouTube - 如何镜像视频

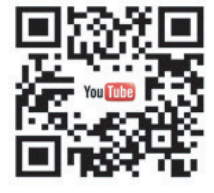

多媒体

## **USB**读取器

### 照片和文档查看器

用户并不总是需要PC或移动设备来显示内容。利用内置USB读取器,用户只需插入USB存储设备,就可以直接查看 PowerPoint、Word、Excel和PDF等格式的照片和文档。

注意: 为了使用USB读取器功能,必须将USB闪存盘插入投影机。

按照下述步骤利用投影机查看照片或office文件:

- 将电源线的一端连接到投影机,另一端连接到墙壁电源插座。然后,按投影机键盘或遥控器上的"①"按钮打开投影机电源。
- 2. 将USB闪存盘插入投影机。
- 3. 按投影机键盘上的**回**或遥控器上的 ,选择**USB读取器**。 USB读取器页面打开。

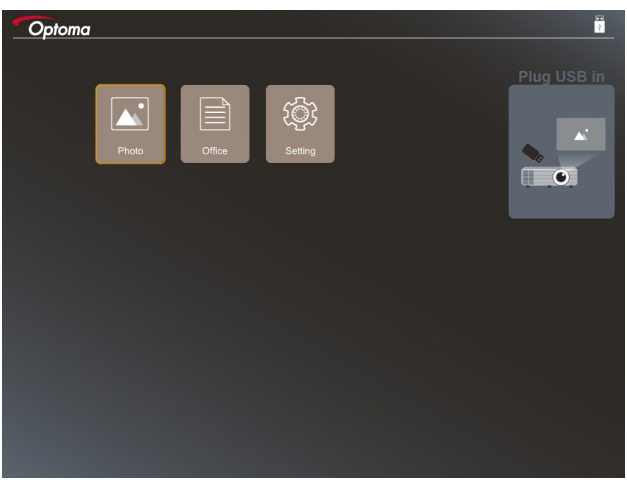

4. 进入USB读取器菜单,选择多媒体文件: **照片**或**Office**。或者,选择**设置**选项更改照片或office的设置。

#### USB支持格式

| 存储  | 设备类型  | 文件系统        |   | 文件和目录等级         |
|-----|-------|-------------|---|-----------------|
| USB | USB闪存 | FAT16、FAT32 | • | 支持最多999个目录/文件   |
|     |       | 、NTFS、ExFAT | • | 路径名称长度限制是100个字符 |

注意: 支持的USB存储最大容量是64GB。

照片

按◀、▶、▲或▼选择照片,然后按投影机键盘上的 "◀┛" 按钮或遥控器上的Enter按钮进入照片查看器控制。

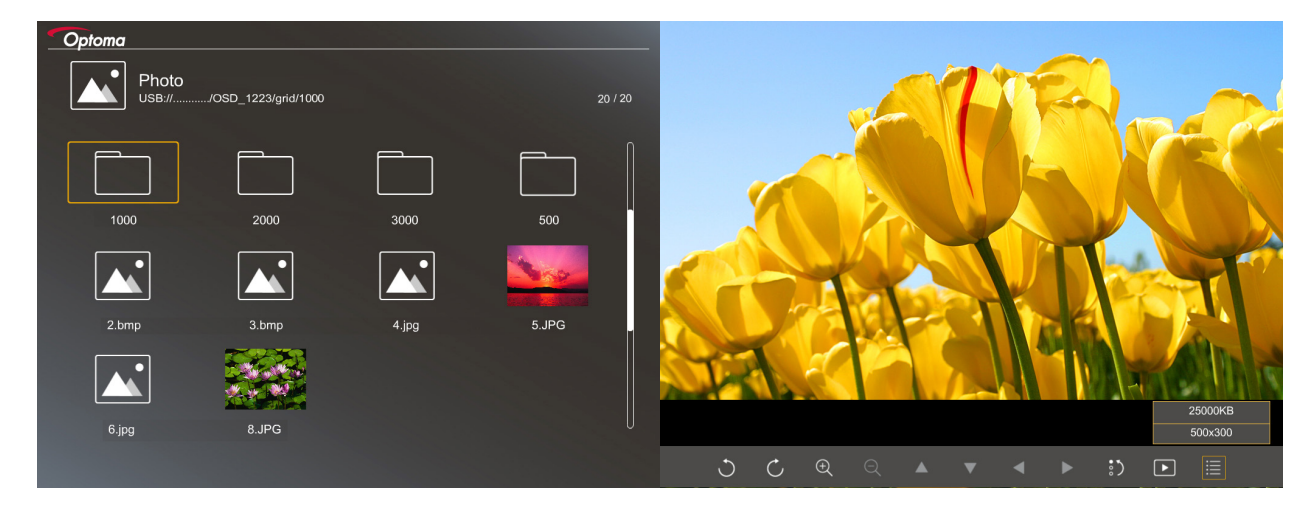

按◀、▶、▲或▼在画面中选择一个控制功能,然后按投影机键盘上的 "✦J"按钮或遥控器上的Enter按钮执行该控 制功能。

下表列出了各个控制按钮图标及功能:

| 功能图标                      | 功能说明                                                           |
|---------------------------|----------------------------------------------------------------|
| 30                        | 将照片旋转90度                                                       |
| €Q                        | 放大或缩小                                                          |
|                           | <ul><li>在放大情况下平移</li><li>当工具栏消失时移到上一页或下一页(在放大情况下不支持)</li></ul> |
| :)                        | 将照片尺寸恢复至默认尺寸(1x)                                               |
| Þ                         | 查看照片幻灯片                                                        |
| iii                       | 查看照片信息                                                         |
| Page- / Page-)<br>(在遥控器上) | 移到上一页或下一页                                                      |

### 照片支持格式

| 图像格式 | 配置文件        | 颜色空间   | 大小限制                |
|------|-------------|--------|---------------------|
| JPEG | Baseline    | YUV400 | 8000*6000           |
|      |             | YUV420 | 8000*6000           |
|      |             | YUV422 | 8000*6000           |
|      |             | YUV440 | 8000*6000           |
|      |             | YUV444 | 8000*6000           |
|      | Progressive | YUV400 | 宽度<= 8000且高度<= 6000 |
|      |             | YUV420 |                     |
|      |             | YUV422 |                     |
|      |             | YUV440 |                     |
|      |             | YUV444 |                     |

- 建议: BMP和JPG progressive文件的限制支持尺寸。
- BMP分辨率支持最高1600x1200。
- JPEG progressive分辨率支持最高1600x1200。

#### Office

按◀、▶、▲或▼选择文档,然后按投影机键盘上的 "◀┛"按钮或遥控器上的Enter按钮进入文档查看器控制。

| [ | Define               | 1223/grid/dddd |            |        | 3 / 20   |                |
|---|----------------------|----------------|------------|--------|----------|----------------|
|   | Fliename             |                | Date       | Size   |          |                |
|   | bbbb                 |                | 2018/12/31 | 125MB  |          |                |
|   | dddd                 |                | 2018/12/31 | 125MB  |          |                |
|   | bbbb 🗌               |                | 2018/12/31 | 125MB  | <b>N</b> |                |
|   | dddd                 |                | 2018/12/31 | 125MB  |          |                |
|   | bbbb 📄               |                | 2018/12/31 | 125MB  |          |                |
|   | office_test_1225.doc |                | 2018/12/25 | 5MB    |          |                |
|   | office_test_1226.doc |                | 2018/12/26 | 5MB    | U        |                |
|   |                      |                |            |        |          |                |
|   |                      |                |            |        |          |                |
|   |                      |                |            | Fit to | Width    |                |
|   | ▲ <b>▼</b>           | < >            | Ð          | ର୍ ତ   | ٤        | page:1000/1000 |

按◀、▶、▲或▼在画面中选择一个控制功能,然后按投影机键盘上的 "✦┛"按钮或遥控器上的Enter按钮执行该控 制功能。

下表列出了各个控制按钮图标及功能:

| 功能图标                       | 功能说明                                                           |
|----------------------------|----------------------------------------------------------------|
| €<br>Q                     | 放大或缩小<br>注意: 默认放大率由系统设置。                                       |
|                            | <ul><li>在放大情况下平移</li><li>当工具栏消失时移到上一页或下一页(在放大情况下不支持)</li></ul> |
| Q                          | 适合高度、适合宽度或适合屏幕                                                 |
| 页: 1000 / 1000             | 当前页/总页数                                                        |
| Page-) / Page-)<br>(在遥控器上) | <ul> <li>移到上一页或下一页</li> <li>切换Excel中的电子表格</li> </ul>           |

### 文档支持格式

| 文件格式          | 支持版本                                            | 页数/行数                                                    | 大小限制     | 备注        |
|---------------|-------------------------------------------------|----------------------------------------------------------|----------|-----------|
| Adobe PDF     | PDF 1.0                                         | 一个文件最多1000页                                              | 最多75 MB  | -         |
|               | PDF 1.1                                         |                                                          |          |           |
|               | PDF 1.2                                         |                                                          |          |           |
|               | PDF 1.3                                         |                                                          |          |           |
|               | PDF 1.4                                         |                                                          |          |           |
| MS Word       | British Word 95                                 | 由于Office Viewer不                                         | 最多100 MB | 简体中文字体不支持 |
|               | Word 97、2000                                    | 会同时加载MS Word<br>文件的所有页面,因                                |          | 粗体文本      |
|               | Word 2007 (.docx)                               | 此页数和行数没有明                                                |          |           |
|               | 、2010 (.docx)                                   | 显限制。                                                     |          |           |
| MS Excel      | British Excel 5、95                              | 行限制:最多595                                                | 最多15 MB  | 不支持有密码保护的 |
|               | Excel 97、2000<br>、2002、2003                     | 列限制:最多256                                                |          | 工作表       |
|               | Excel 2007 (.xlsx)<br>、2010 (.xlsx)             | 工作表:最多100                                                |          |           |
|               | Office XP Excel                                 | <mark>注意:</mark> 上述三种限制中的<br>任何一个不能同时出现在<br>同一个Excel文件中。 |          |           |
| MS PowerPoint | British PowerPoint 97                           | 17 一个文件最多1000页 最多19 MB 不支持经                              |          | 不支持幻灯片顺序  |
|               | PowerPoint 2000<br>、2002、2003                   |                                                          |          |           |
|               | PowerPoint 2007<br>(.pptx)                      |                                                          |          |           |
|               | PowerPoint 2010<br>(.pptx)                      |                                                          |          |           |
|               | Office XP PowerPoint                            |                                                          |          |           |
|               | PowerPoint<br>presentatin2003和<br>更早版本(.pps)    |                                                          |          |           |
|               | PowerPoint<br>presentation2007和<br>2010 (.ppsx) |                                                          |          |           |

注意: 不支持PowerPoint中的动画。

# USB显示(移动设备直接连接到USB端口)

## 利用USB线进行屏幕镜像

利用USB充电线将设备连接到投影机,以镜像iOS或Android的屏幕。 轻松方便地在大屏幕上分享您的内容。

### 注意:

- USB显示功能需要绑定从智能设备到投影机的连接。
- 利用USB充电线将设备连接到投影机,以镜像iOS或Android的屏幕。轻松方便地在大屏幕上分享您的内容。
- Android设备需要下载免费的移动APP,才能进行屏幕镜像。

按照下述步骤将智能设备的画面镜像到投影机:

- 将电源线的一端连接到投影机,另一端连接到墙壁电源插座。然后,按投影机键盘或遥控器上的"①"按钮打开投影机电源。
- 2. 执行下述过程之一:

#### iOS:

a) 按投影机键盘上的**回**或遥控器上的 , 选择**USB显示**。 USB显示页面打开。

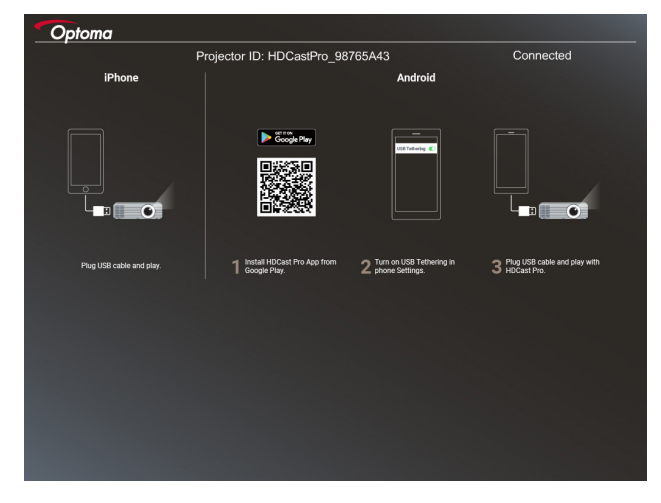

b) 使用USB线连接投影机和智能设备。 智能设备的屏幕将自动镜像到投影机。

### Android:

a) 从Google Play下载HDCast Pro应用程序,将其安装到智能设备中。

- b) 点击设备>更多,在智能设备上启用USB绑定。
  - 注意: 绑定功能的位置可能因智能设备不同而异。
- c) 使用USB线连接投影机和智能设备。
- d) 在智能设备上打开HDCast Pro App, 点击HDCast Pro图标。 智能设备的屏幕将镜像到投影机。

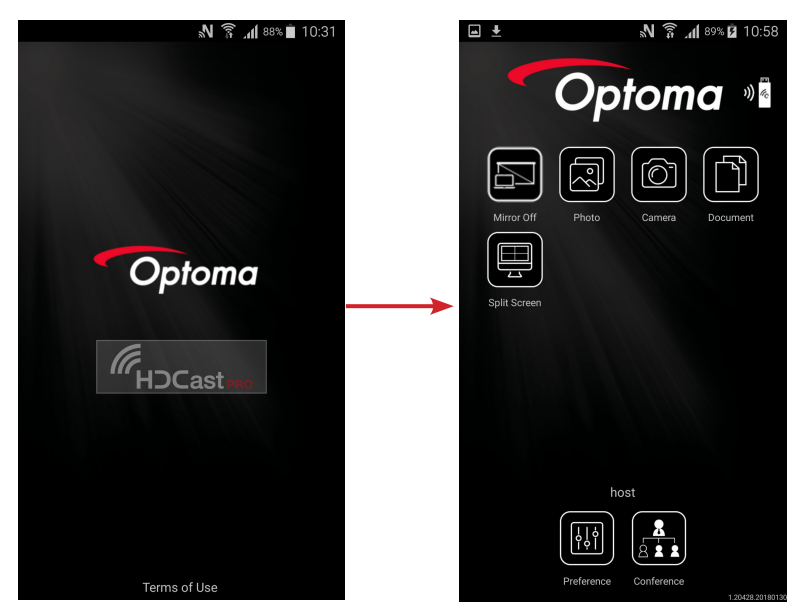

注意:

- 支持的操作系统是Android版本5.0或以上,推荐的CPU是四核或以上。
- 需要3.5mm耳机插孔或扬声器以输出手机内容的音频。
- USB显示不支持带有DRM(Digital Rights Management,数字版权管理)的应用程序。
- 请使用智能设备附带的默认线缆附件。
- 那些支持USB type C的智能设备可能不支持USB显示功能。 USB显示功能使用USB 2.0接口。

# 网络显示

## 利用选购的WiFi dongle进行无线投影

利用选购的WiFi dongle和免费的移动APP,可以通过无线方式连接到笔记本电脑、平板电脑或移动设备,将内容投 影到大屏幕上。 此投影机最多可同时连接4个设备。

利用WiFi显示,可以避免杂乱的线缆,增加连接的多功能性。

按照下述步骤将智能设备的画面镜像到投影机:

- 将电源线的一端连接到投影机,另一端连接到墙壁电源插座。然后,按投影机键盘或遥控器上的"
   "按钮打开投影机电源。
- 2. 按投影机键盘上的**回**或遥控器上的 🔤 ,选择**网络显示**。 网络显示页面打开。

| Optoma                                                                     |                                                                                                    |                                                                                                    |
|----------------------------------------------------------------------------|----------------------------------------------------------------------------------------------------|----------------------------------------------------------------------------------------------------|
| Setup process<br>(After setup, select the projector directly in HDCast Pr  | o device list for casting.)                                                                                                    |                                                                                                    |
| Lajtop<br>(O, tep://www.cptonia.com/histos/pro<br>Mobile<br>(O, Hočast Pro | Name (SSID):                                                                                                    |                                                                                                    |
|                                                                            | Password:<br>Market Market<br>Market Market<br>Market Mar | Inter and         #         501         C           601,000         #         #         #         #           601,000         #         #         #         #           601,000         #         #         #         #           601,000         #         #         #         #         #           601,000         #         #         #         #         #         #         #         #         #         #         #         #         #         #         #         #         #         #         #         #         #         #         #         #         #         #         #         #         #         #         #         #         #         #         #         #         #         #         #         #         #         #         #         #         #         #         #         #         #         #         #         #         #         #         #         #         #         #         #         #         #         #         #         #         #         #         #         #         #         #         #         #         #         # |
| Install HDCast Pro App from App Store, Google Play<br>or Optoma website.   | 2 Connect your phone or laptop to projector in Wi-Fi<br>settings (Name(SSID) and password on top).                                                                                                    | 3 Launch HDCast Pro and enter 'Advanced' to setup a<br>network for projector in "Network Settings".                                                                                                    |
|                                                                            |                                                                                                    | Reconnect your phone or laptop to your Wi-Fi (not the "HDCast Pro_XXXX" network).                                                                                                    |

 根据移动设备的操作系统,打开App Store (iOS)或Google Play (Android),将HDCast Pro应用程序安 装到智能设备中。

若使用的是笔记本电脑,请从www.optoma.com/hdcastpro网站下载HDCast Pro应用程序。

- 4. 将Wi-Fi dongle(选购件)插入投影机。
- 5. 将智能设备或笔记本电脑通过Wi-Fi连接到投影机。 下面是一个连接参数示例:
  - 投影机的SSID: HDCastPro\_XXX
    - Wi-Fi密码: XXX

注意: 投影机SSID和Wi-Fi密码因所连接的Wi-Fi dongle不同而异。

- 在智能设备或笔记本电脑上打开HDCast Pro应用程序,在"高级"菜单中配置网络设置以与投影机建 立连接。
- 7. 将智能设备或笔记本电脑连接到HDCast Pro\_XXX之外的首选Wi-Fi接入点。

| 2. Options HDCast Pro 1120309 | Optoma HDCast Pro | 1120.309   |         |            |            |              |        |                  |
|-------------------------------|-------------------|------------|---------|------------|------------|--------------|--------|------------------|
| Optoma                        |                   |            |         | Op         | otoma      |              |        | ))) Three        |
| B                             |                   | Mirror Off | Quality | Audio      | Compatible | Split Screen | Update |                  |
|                               |                   |            |         |            |            |              |        |                  |
|                               |                   |            |         |            |            |              |        |                  |
| 1 12 0 309                    |                   |            |         | Conference | Preference |              |        | 1.20428.20180130 |

### 支持的功能

| 设备      | 功能   | 限制           |  |  |  |  |
|---------|------|--------------|--|--|--|--|
| 笔记本电脑   | 镜像   | Windows 10   |  |  |  |  |
|         | 画面分割 |              |  |  |  |  |
|         |      | 注意: 不支持扩展模式。 |  |  |  |  |
| iOS     | 照片   | 不支持屏幕镜像和视频内容 |  |  |  |  |
|         | 文档   |              |  |  |  |  |
|         | 摄像头  |              |  |  |  |  |
|         | 画面分割 |              |  |  |  |  |
| Android | 镜像   | 不支持视频内容      |  |  |  |  |
|         | 照片   |              |  |  |  |  |
|         | 文档   |              |  |  |  |  |
|         | 摄像头  |              |  |  |  |  |
|         | 画面分割 |              |  |  |  |  |

## 系统要求

| 操作系统/项目               | 要求                                |
|-----------------------|-----------------------------------|
| Windows:              |                                   |
| CPU                   | 双核Intel Core i 2.4GHz             |
| 内存                    | DDR 4GB及以上                        |
| 图形卡                   | 256MB VRAM或以上                     |
| 操作系统                  | Windows 7 / 8.0 / 8.1 / 10或以上     |
| 注意:                   |                                   |
| • 不支持ATOM和Celeron处理器。 |                                   |
| • 不支持入门版的操作系统。        |                                   |
| • 扩展模式可能不支持安装Window   | ws 10操作系统的部分笔记本电脑。                |
| Mac:                  |                                   |
| CPU                   | 双核Intel Core i 1.4GHz或以上          |
|                       | 注意:不支持PowerPC。                    |
| 图像卡                   | Intel、nVIDIA或ATI图形卡, 64MB VRAM或以上 |
| 操作系统                  | Mac OS X 10.11或以上                 |
| 注意: 请确保操作系统是最新的。      |                                   |
| iOS:                  |                                   |
| iOS                   | iOS 10或以上                         |
| <u>ት</u> ቤ ⁄          | iPhone 5之后的所有iPhone™型号            |
| <b>反</b> 會            | iPad mini 2之后的所有iPad™型号           |
| 存储                    | 至少40MB可用存储空间                      |
| Android :             |                                   |
| 手机/平板                 | Android 5.0或以上,1GB RAM            |
| 分辨率                   | WVGA ~ 1080p                      |
| CPU                   | 四核或以上                             |
| 存储                    | 至少40MB可用存储空间                      |

# www.optoma.com